# 数元灵湖仓数据智能 LakeInsight 产品白皮书

## 1. 产品介绍

LakeInsight 是北京数元灵科技有限公司研发推出的一站式湖仓数据智能产品,涵盖实时数据集成、实时数据建模、实时数据服务、指标报表和 AI 开发等功能,一站式服务企业数据智能业务,构建数据智能中台。

LakeInsight 基于数元灵自研开源湖仓一体框架 LakeSoul。LakeSoul 是数元灵自主研发的全新一代湖 仓一体框架,具备云原生、计算存储弹性、流批一体、Data+AI 一体化的设计。LakeSoul 的总体架构 如下:

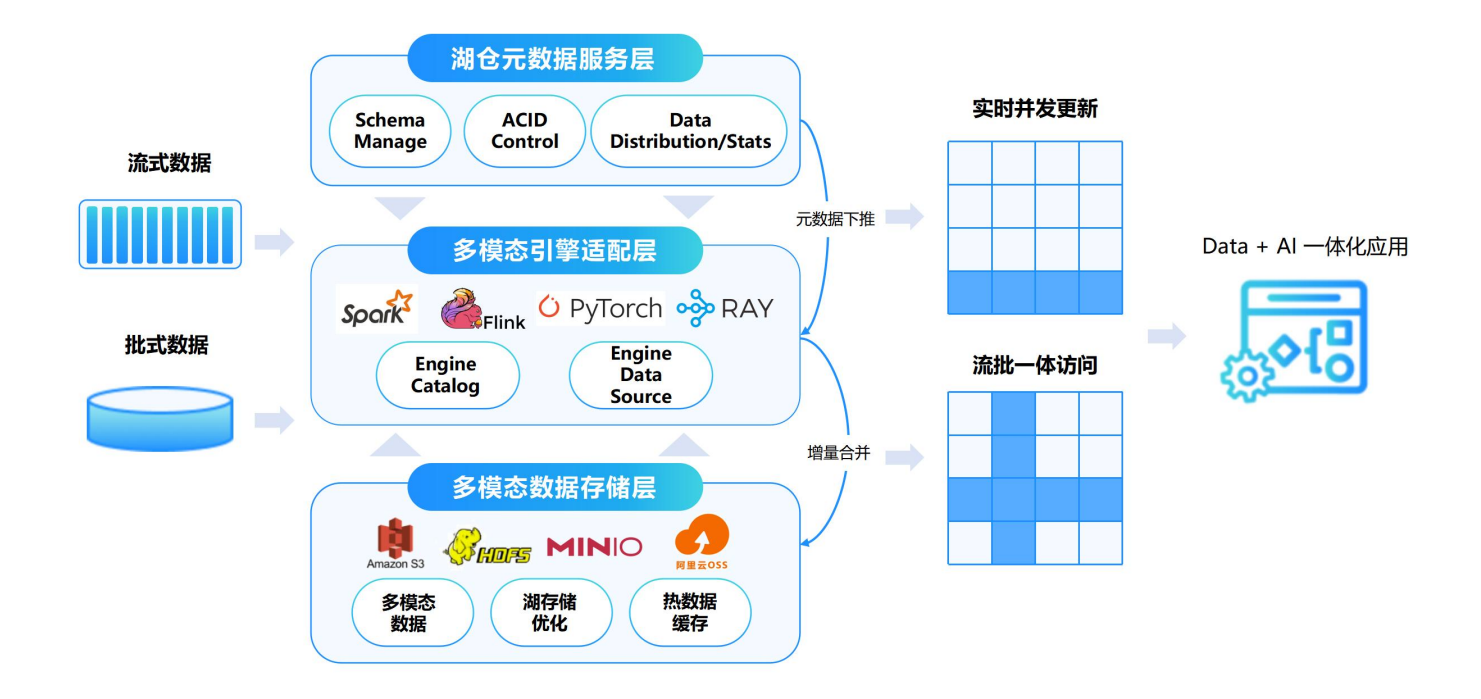

## 2. 产品核心功能

### 2.1 实时数据同步

(1) 支持单库单表、单数据库多表同步,根据数据库 CDC 事件增量同步数据包含的信息,自行解析出数 据库,表名以及表的 schema 信息,然后实现建库建表的操作;

(2) 支持的数据类型: boolean, bit, binary, varbinary, blob, tinyblob, mediumblob, longblob, bigint, int, integer, mediumint, tinyint, smallint, float, double, date, datetime, timestamp, decimal, char, varchar, string, longtext, mediumtext, text, tinytext, json;

(3) 支持自动 Schema 变更同步。根据数据中的 Schema 信息,自动识别 DDL 变更,并同步到实时存 储平台表中。支持的 Schema 变更类型包含增、减列、列数据类型改变操作(int -> long,float -> double),并支持逻辑列删除(即数据本身删除某列后,平台可保留删除列的 schema,这样后续查询可 查到源表删除列字段信息);

(4) 保障数据准确性:实现全链路 Exactly-once,保证数据传输的不丢不重;实现数据延迟机制判断, 避免因上游数据延迟导致相关异常;

(5) 支持多种断点重传机制:在上游数据出现问题等情况下,支持多种重传方式,包括指定时间戳消 费,从最新数据消费等,方便快速恢复同步任务;

(6) 支持数据源数据安全机制。

### 2.2 实时计算存储

采用湖仓一体的实时数仓架构,兼容开源生态体系,支持多种开源计算引擎、存储引擎,能够进行增量计算、全量计算以及多种分层建模方式的 PB 级实时数仓框架,做到"流批一体、湖仓一体、AI 与BI一体"三位一体,满足数据可追踪、可管理、可查看以及集群可弹性伸缩的能力。具体功能包括: (1) 元数据管理功能,支持高可用、分布式部署方案,能够满足单节点千万级别数据管理要求,支持Domain(域)、Namespace、表、分区、数据文件多层级管理;支持高并发写入,支持 ACID,保证数据读写一致性。支持 TimeTravel,支持回滚、快照、增量读等;支持 Listen-Trigger-Notify 机制触发自动 Compaction 和数据清理支持高可用部署。

(2) 支持数据实时更新(append, upsert方式),数据实时读取方式(MOR,增量,快照):数据实时更 新情况下,可根据主键情况,自适配采用不同数据更新方式。无主键采用 Append 方式,有主键可采 用 Upsert 模式,数据在读取时会按照主键合并更新,保证同一个主键使用最新的数据;需提供 TimeTravel 能力,增量读和快照读。

(3) 支持计算引擎包括不限于批式、流式计算引擎:批式计算引擎包括 Spark等;流式计算引擎支持 Flink、Spark Streaming等;支持AI、MPP 等相关计算引擎: AI 计算引擎支持 PyTorch、Pandas、 Spark MLLib等; MPP 计算引擎支持 Presto、Doris 等;提供 API 接口以支持各类开源引擎的接入和整 合。

(4) 支持流批数仓建模:对接上游数据采集平台后,可使用实时、批量数据等方式写到存储计算平台; 支持实时增量建模,支持以流式的方式增量读取上游数据,读取时支持 Changelog 语义,增量数据, 支持 Flink 增量计算,包括双流 Join、LookupJoin、Aggregate 等,支持 CDC 输出,支持实时落盘到 计算存储平台,支持实时推送到下游数据服务平台;支持批量计算建模,支持以周期调度的方式,批 量执行建模计算任务。结果可以支持覆盖写(Overwrite)以及 Upsert 两种方式进行更新。批量计算 作业支持Spark SQL、Spark DataFrame API 进行相关开发。

### 2.3 实时数据建模分析

功能包括:基于 WEB-UI 的开发环境,在该平台可进行相关数据建模,任务提交,数据探查工作。

(1) 支持的开发语言:支持通过SQL方式进行相关数据研发工作;支持 Python、Java、Scala 等代码任务;支持数据任务的开发、测试、上线的一站式建模开发服务;

(2) 安全机制:支持企业内部单点登录对接;支持开发环境和生产环境隔离;支持数据域的划分,数据可读可写可执行等权限的隔离;支持各类租户的工作空间权限隔离与划分;支持并提供基于角色的权限管理功能,保证当前工作空间的各项业务及数据安全的要求;

(3)数据建模开发:支持开发人员使用基于 WEB 的在线编辑器,进行数据处理作业设计开发工作;支持开发人员使用交互协作的方式使用Flink、Spark等多种语言进行实时数据建模工作,包括数据清洗、分析、可视化显示,支持报告生成等;支持管理员角色用户,将开发人员在平台中完成的任务以可配置化的方式,发布在生产环境,支持任务实时状态监控、任务的启停以及日志查询等;

(4) 平台管理:支持工作空间管理,不同用户在不同的工作空间下,不同模块有不同的操作权限;基于 角色的数据开发和任务发布权限控制;基于各模块的自定义角色管理功能;支持配置开发集群和生产 集群,支持开发环境和生产环境隔离;支持平台任务管理和监控,支持资源、计算任务监控报警。

#### 2.4 实时指标报表

功能包括:可视化低代码的指标定义,方便业务人员自助定义指标。支持原子、衍生、复合指标。支持可视化大屏面板自定义图表,支持在线编辑可视化图文数据报告。

(1) 指标定义:支持原子指标定义,即指定数据库表和维度列、聚合列、聚合函数,生成指标;支持衍 生指标定义,即任意指标添加过滤条件或聚合;支持复合指标定义,即任意多个指标四则运算;

(2) 图表定义:可以为每个指标,配置图表。支持折线图、柱状图、饼图、表格、数字等多种展示方式。支持将多个指标形成分组,每个分组形成图表面板,组成大屏展示;

(3) 图文报告:支持前端在线编辑图文报告,支持设置字体、段落等格式,支持在报告中选择指标和图 表形式插入,打开报告时自动刷新最新的指标值。

### 2.5 产品部署和集成

LakeInsight 产品支持部署在 Hadoop 环境、Kubernetes 容器化环境等。支持麒麟、统信、欧拉等国 产操作系统,支持海光、兆芯等国产 CPU 芯片。

LakeInsight 提供数据写入和读取接口。提供 JDBC 标准数据访问连接,可以与各类 BI 软件兼容集成。

## 3. 使用文档

### 3.1 安装

3.1.1 创建实例

• 用户可以从【云原生服务中心】进入【我的服务】,点击【创建实例】

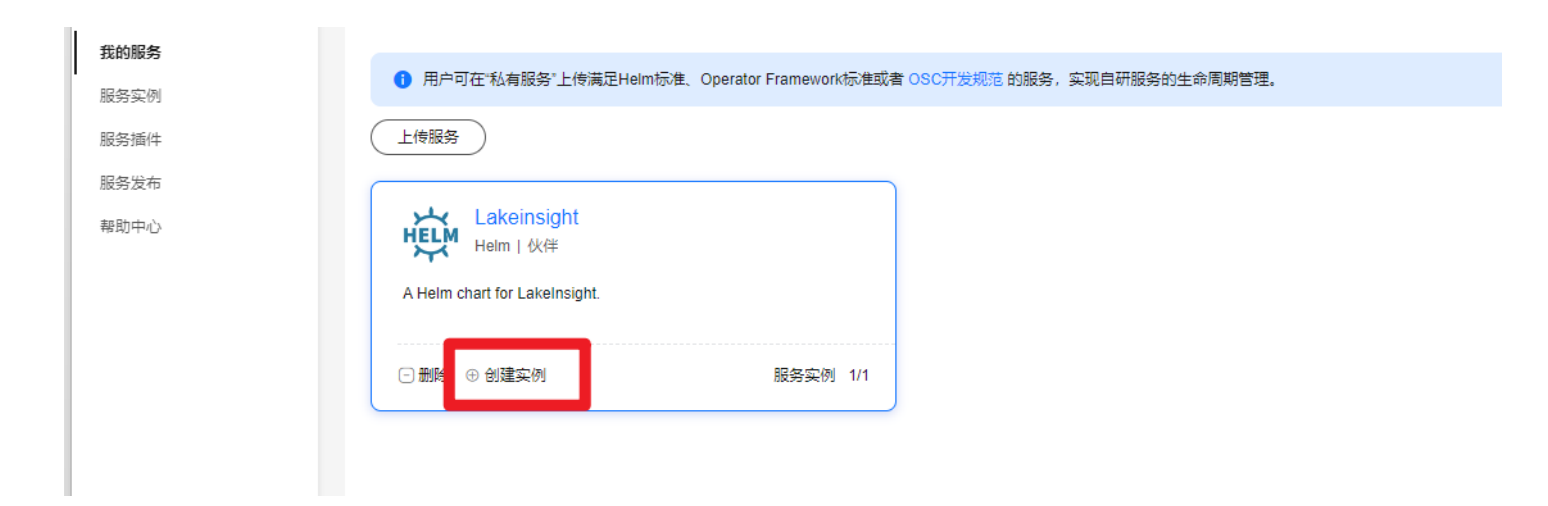

#### • 勾选选择相应的版本,并点击右下角的【**下一步**】。

| ≡ | 👋 华为云 🗌 控制台    |        |                                               |                                               | Q 搜索云服务、                      | 快捷操作、资源、文档、API | 备案 資源 | 「 费用 企」 | k I具 If | 单 D. Q <sup>1</sup> (77) ⊕ 简体 | hw045342058<br>hw_jnj_syl |
|---|----------------|--------|-----------------------------------------------|-----------------------------------------------|-------------------------------|----------------|-------|---------|---------|-------------------------------|---------------------------|
| < | 创建 Lakeinsight |        |                                               |                                               |                               |                |       |         |         |                               |                           |
|   |                | 1 版本选择 | (2) 基本信息 ———————————————————————————————————— | (3) 依赖服务 ———————————————————————————————————— | ④ 实例参数                        | (5) 信息确认       | - ⑥完成 |         |         |                               |                           |
|   |                |        |                                               |                                               |                               |                |       |         |         |                               | Q                         |
|   | 服务版本           | 应用版本   | 创建时间                                          |                                               | 描述                            | 架构             |       | 部署场展    |         |                               |                           |
|   | O v1.0.0       | -      | 2024/06/27 18:56:50 GMT+08:                   | 00                                            | A Helm chart for LakeInsight. | X86_64,ARM     |       | CCE     |         |                               |                           |
|   | • v1.0.1       | -      | 2024/06/27 19:14:50 GMT+08:                   | 00                                            | A Helm chart for LakeInsight. | X86_64,ARM     |       | CCE     |         |                               |                           |
|   |                |        |                                               |                                               |                               |                |       |         |         |                               |                           |
|   |                |        |                                               |                                               |                               |                |       |         |         |                               |                           |
|   |                |        |                                               |                                               |                               |                |       |         |         |                               |                           |
|   |                |        |                                               |                                               |                               |                |       |         |         |                               |                           |

#### • 勾选相应的【**基本信息**】,并点击右下角的【**下一步**】。

| < / 创建 Lakeinsight  |                                                                                          |                                   |                              |                    |          |        |                                       |
|---------------------|------------------------------------------------------------------------------------------|-----------------------------------|------------------------------|--------------------|----------|--------|---------------------------------------|
|                     | ○版本选择 ──                                                                                 | 2 基本信息                            | (3) 依赖服务 ———                 | (4) 实例参数           | (5) 信息确认 | (6) 完成 |                                       |
| * 部署平台              | 云容翻傳 华为云UCS                                                                              |                                   |                              |                    |          |        | Lakeinsight                           |
| * 区域                | 华东-上海—/default ~                                                                         |                                   |                              |                    |          |        | A Helm chart for LakeInsight.         |
| 帮果器容★               | cce-lest-cluster-v1         >           目前只支持v1.15及以上版本的集群            例范集群已经安装 v1.0.1 版本 | 0 彩薄熱機補詳                          |                              |                    |          |        | Service Version<br>v1.0.1<br>Provider |
| ★ 命名空间              | default ~                                                                                | Q 创建命名空间                          |                              |                    |          |        | <br>Maintainers                       |
| * 实例名称              | lakeinsight-27/9ds                                                                       |                                   |                              |                    |          |        | dmetasoul<br>jiang@dmetasoul.com 🕐    |
| *服务实体               | HelmRelease<br>A Helm chart for LakeInsight.                                             |                                   |                              |                    |          |        |                                       |
| 描述信息                | 描述实例的用途                                                                                  |                                   |                              |                    |          |        |                                       |
|                     | 0/256                                                                                    | 6                                 |                              |                    |          |        |                                       |
|                     |                                                                                          |                                   |                              |                    |          |        |                                       |
|                     |                                                                                          |                                   |                              |                    |          |        |                                       |
|                     |                                                                                          |                                   |                              |                    |          |        |                                       |
|                     |                                                                                          |                                   |                              |                    |          |        |                                       |
| ✓ 我已知晓<br>1. 需要存储资源 | 酌实例在创建实例时会默认创建按需付费的云存储资源,计费洋情参考                                                          | https://www.huaweicloud.com/prici | ng.html?tab=detail 存储资源详情可以很 | 王云容器引擎->资源管理->存储管理 | Éð       |        | 上一步 下一步: 灾州参数                         |

• 配置访问方式(Ingress 和 NodePort 两种方式)

#### 选择 Yaml 创建:

| < 创建 Lakeinsight               |              |              |               |        |          |       |   |
|--------------------------------|--------------|--------------|---------------|--------|----------|-------|---|
|                                | ○版本选择        | ── ◇ 基本信息 ── | ── ⊘ 依赖服务 ─── | ④ 实例参数 | (5) 信息确认 | 6) 完成 |   |
| 表单创建 Yami创建                    |              |              |               |        |          |       |   |
| 1 揭示: 某些字段可能不在此"表单创建"中表示,可以改善。 | 至"YAML创建"中补充 |              |               |        |          |       | × |
| ✓ casdoor                      |              |              |               |        |          |       |   |
| ✓ dashboard                    |              |              |               |        |          |       |   |
| ✓ global                       |              |              |               |        |          |       |   |
| ✓ grafana                      |              |              |               |        |          |       |   |
| ∧ ingress                      |              |              |               |        |          |       |   |
| enabled                        |              |              |               |        |          |       |   |
| ✓ hosts                        |              |              |               |        |          |       |   |
| ∨ tis                          |              |              |               |        |          |       |   |
|                                |              |              |               |        |          |       |   |
| V lakesoul_dashboard           |              |              |               |        |          |       |   |
| ✓ mysql                        |              |              |               |        |          |       |   |
|                                |              |              |               |        |          |       |   |

#### < 1 创建 Lakeinsight

|          | ⊘版本选择 ───── ② 基本信息 ──── ○ 依赖服务 ·                        | () 实现参数 (5) 信息确认 (6) 完成                      |
|----------|---------------------------------------------------------|----------------------------------------------|
| 表单创建     | Yamtitist                                               |                                              |
| 16<br>17 | internal:<br>acceled true                               | lakeinsight                                  |
| 18       | enabled: true                                           | lakeinsight > spec > values > global > nginx |
| 20       | hist minin-syr                                          |                                              |
| 21       |                                                         | • enapoint                                   |
| 22       | volumesize: 20Gi                                        | 关型: string                                   |
| 23       | postgresal:                                             | 描述:                                          |
| 24       | host: postgresql-svc                                    |                                              |
| 25       | port: 5432                                              |                                              |
| 26       |                                                         | • Ingress                                    |
| 27       |                                                         |                                              |
| 28       |                                                         | 大型: object                                   |
| 29       |                                                         |                                              |
| 30       | url: 'http://100.100.200/latest/meta-data/region-id'    | · · · · · · · · · · · · · · · · · · ·        |
| 31       |                                                         |                                              |
| 32       | endpoint: 'http://lakeinsight.mydomain.com'             |                                              |
| 33       | ingress:                                                | nodePort                                     |
| 34       | enabled: ture                                           | 業型・ pumber                                   |
| 35       | nost: lakeinsight.mydomain.com                          |                                              |
| 30       | niderstange                                             |                                              |
| 38       | arcestav: minioadmin                                    |                                              |
| 39       | bucket: lakesoul-bucket                                 |                                              |
| 40       | endpoint: 'http://minio-syc.CURRENT_NAMESPACE.syc:9000' |                                              |
| 41       | secretkey: minioadmin                                   |                                              |
| 42       | postgresal:                                             | Register-                                    |
| 43       | casdoordb: casdoor                                      |                                              |

### • 方式一: Ingress配置方式(默认)

如果用户希望通过Ingress独立域名的去访问,需要将ingress开启,为endpoint配置 http://ingress\_host,可参考如下配置方式:

| 2 •  | global:                                                             |
|------|---------------------------------------------------------------------|
| 3 *  | admin:                                                              |
| 4    | password: 123456                                                    |
| 5 •  | nginx:                                                              |
| 6    | endpoint: http://lakeinsight.mydomain.com                           |
| 7    | #if use nodePort, set endpoint like: http://192.168.18.167:30443    |
| 8    | nodePort: 30447                                                     |
| 9    | #if use ingress, set endpoint like: http://lakeinsight.mydomain.com |
| 10 - | ingress:                                                            |
| 11   | enabled: true                                                       |
| 12   | host: lakeinsight.mydomain.com                                      |
| 13   |                                                                     |
| 14 - | internal:                                                           |
| 15   | enabled: true                                                       |
| 16 • | minio:                                                              |
| 17   | host: minio-svc                                                     |
| 18   | port: 9000                                                          |
| 19   | volumesize: 8Gi                                                     |
| 20 - | postgresql:                                                         |
| 21   | host: postgresql-svc                                                |
| 22   | port: 5432                                                          |
| 23   | volumesize: 8Gi                                                     |

#### • 方式二: NodePort配置方式

如果用户希望通过NodePort方式访问,需要预定义集群中未被占用的nodePort,为endpoint配置 http://NodeIP:NodePoint,可参考如下配置方式:

| 1  | ######################################                              |  |  |  |  |  |  |
|----|---------------------------------------------------------------------|--|--|--|--|--|--|
|    | <pre>global:</pre>                                                  |  |  |  |  |  |  |
|    | admin:                                                              |  |  |  |  |  |  |
|    | password: 123456                                                    |  |  |  |  |  |  |
|    | nginx:                                                              |  |  |  |  |  |  |
|    | endpoint: http://192.168.18.167:30447                               |  |  |  |  |  |  |
|    | #if use nodePort, set endpoint like: http://192.168.18.167:30443    |  |  |  |  |  |  |
|    | nodePort: 30447                                                     |  |  |  |  |  |  |
|    | #if use ingress, set endpoint like: http://lakeinsight.mydomain.com |  |  |  |  |  |  |
|    | ingress:                                                            |  |  |  |  |  |  |
| 11 | enabled: false                                                      |  |  |  |  |  |  |
|    | host: lakeinsight.mydomain.com                                      |  |  |  |  |  |  |
|    |                                                                     |  |  |  |  |  |  |
|    | internal:                                                           |  |  |  |  |  |  |
|    | enabled: true                                                       |  |  |  |  |  |  |
|    | minio:                                                              |  |  |  |  |  |  |
|    | host: minio-svc                                                     |  |  |  |  |  |  |
|    | port: 9000                                                          |  |  |  |  |  |  |
|    | volumesize: 8Gi                                                     |  |  |  |  |  |  |
|    | postgresql:                                                         |  |  |  |  |  |  |
|    | host: postgresql-svc                                                |  |  |  |  |  |  |
|    | port: 5432                                                          |  |  |  |  |  |  |
|    | volumesize: 86i                                                     |  |  |  |  |  |  |
|    |                                                                     |  |  |  |  |  |  |

• 信息确认并完成创建

| < 创建 Lakeinsight |                     |       |                |                                       |                                       |        |      |  |
|------------------|---------------------|-------|----------------|---------------------------------------|---------------------------------------|--------|------|--|
|                  |                     | ⊘版本选择 | ─── ◇ 基本信息 ─── | ───────────────────────────────────── | ───────────────────────────────────── | 5 信息确认 | 6)完成 |  |
| 基本信息             |                     |       |                |                                       |                                       |        |      |  |
| 部署平台             | 云容器引擎               |       | 区域             | 华东-上海一                                |                                       |        |      |  |
| 容器集群             | cce-test-cluster-v1 |       | 命名空间           | lakeinsight                           |                                       |        |      |  |
| 实例名称             | lakeinsight-27i9ds  |       | 描述信息           |                                       |                                       |        |      |  |
|                  |                     |       |                |                                       |                                       |        |      |  |
|                  |                     |       |                |                                       |                                       |        |      |  |

## 3.2 注册 Licence

登录首页,如果没有申请过 licence 或 licence 已过期,则会弹出提示窗口,点击【更新license】

| license过期提示            | ×         |
|------------------------|-----------|
| huawei license invalid |           |
|                        | 更新license |
|                        |           |
|                        |           |

鼠标移动到右下角,会提示向邮箱【hw-support@dmetasoul.com】发送邮件申请 license

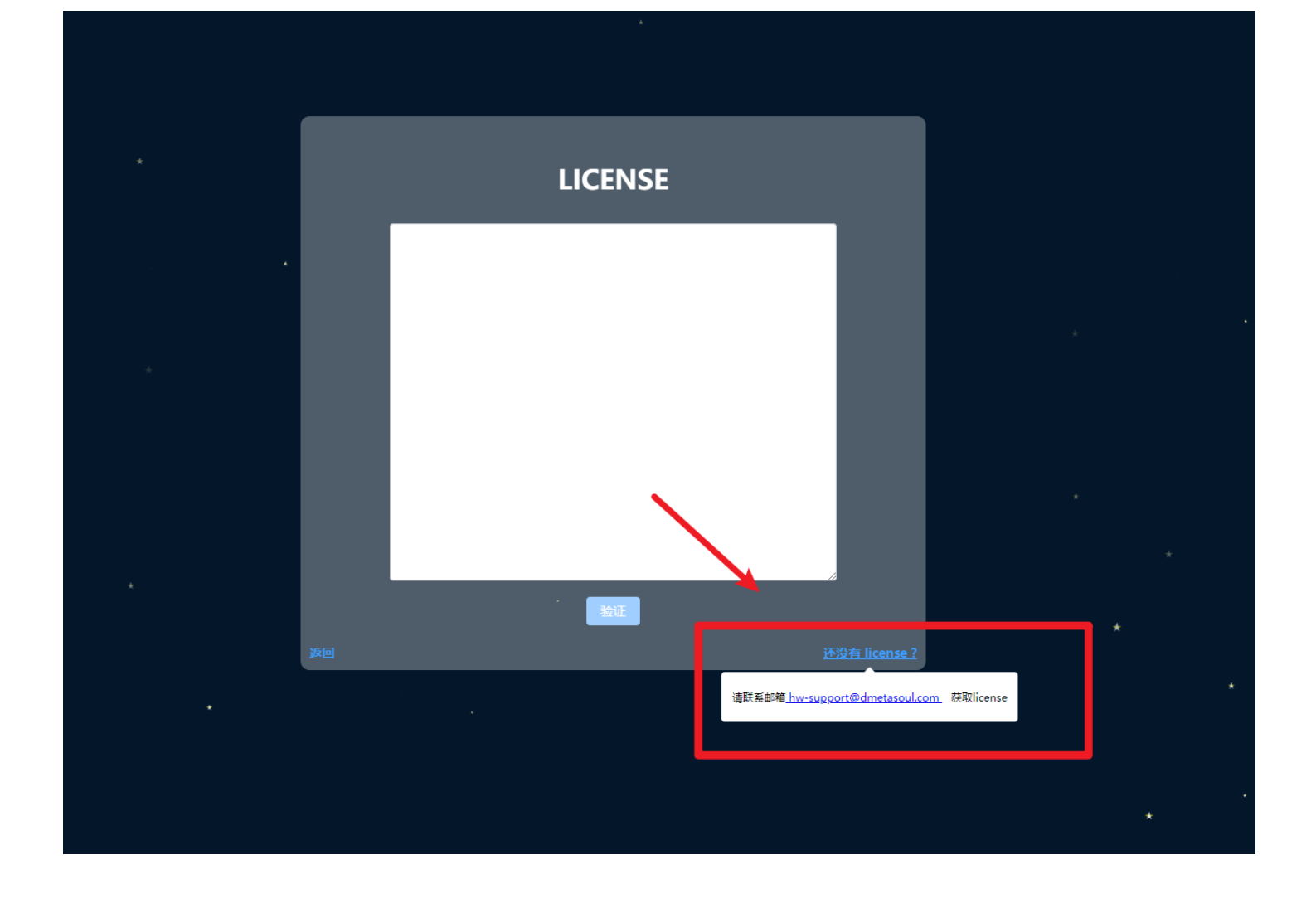

将获取到的 licence 粘贴至输入框里,并点击【**验证**】

| FD7<br>18415E61B350E093F55CB299063E314C7EFF76088B5BF08B29DAF103<br>6932<br>963008.3421252A216FD5140FF75CD629D40983A38B98B6C714F6D<br>72049E2836731 エレットを2317&ユーロ<br>01847<br>B98A<br>JUCC90C1EDEDB68D60F75D5E26DCFA17764A142D66264<br>30A1B2A2CA32DE86E648CC4BA1BF376D90EC07B4B2FBR07063334B15<br>9A6C12058E69EFB8EA66F749CD68F313F71CD7E7F03F19143D433427<br>4CC27E6 D48C69E775<br>6A989D33C812B8744DDE808888A7DC 10059575861E068<br>9B6DB24ACCP071 20105214755A62 01E3 |   | LICENSE                                                                                                    |  |
|----------------------------------------------------------------------------------------------------|---|----------------------------------------------------------------------------------------------------|--|
|                                                                                                    | * | FD7<br>18415E61B350E093F55CB299063E314C7EFF76088B5BF08B829DAF03<br>6932; 38B763<br>96308A3421252A216FD514DEFF26D080RAD940983A38B98B8CF14F6D<br>72049E63627; JULE CONTENDED680D6DF75D6E26DCFA17764A1E42D86264<br>30A1B2A2CA32DE86E648CC4BA1BF376D90EC07R4R2FR0D066334B15<br>9A6C7FA<br>98D455B69EF8BEA666F749CD68F313E71CD7E7F093F19143D433427<br>4CC27E6<br>4C27E6<br>4C27E7E6<br>4C27E7E7<br>4C27E7E7<br>4C27E7E7<br>4C27E7E7<br>4C27E7E7E7E7E7E7E7E7 |  |
| 近回 ····································                                                                                                    |   | 反<br>登证                                                                                                    |  |

### 右上角【关于】可以查看当前 licence 版本。

| elnsight                |                                                                                                    | lake-public > 승고야함이 옷 admin ^ |
|-------------------------|----------------------------------------------------------------------------------------------------|-------------------------------|
| 下面是您目前使用的版本信息。不同版本      | 对应特益的权限集,如果忽希望获取更大权限,确升级Licensel                                                                                                    | 進出登委                          |
| <sup>出机版本</sup><br>大企业版 | 可伯羅工作空闲歌: 天殿制<br>可伯服歌思聞今雲: 天殿制<br>可配墨巴中歌: 天殿制<br>短周服券: 支持 JDBC, HTTP Rest 動詞数据<br>JDBC信振想地:: lakesoul-dashboard-thrift-binary.lakeinsight.svc:10009<br>技术武神振券: 7°24 在线、电话技术支持 |                               |
|                         |                                                                                                    |                               |
|                         |                                                                                                    |                               |

## **3.3** 登录

1. 进入 LakeInsight 前,未登录的情况下,先跳转到登录页进行登录认证。使用上述安装时配置的账 号和密码进行登录(我们当前的用户管理,引入了第三方的用户管理系统casdoor)。

| <b>D</b> LakeInsight    | • |
|-------------------------|---|
| A 用户名、Email或手机号<br>盘 密码 | ø |
| ✓ 下次自动登录 登录             |   |
|                         |   |

2. 登录认证通过后,会进入到LakeInsight的首页,根据需求通过切换左侧导航选择内容。(可以通 过右下角logo处 单独打开LakeInsight)

| <b>D</b> Lakel | nsight                    | lake-public ~ 신正作空间 온 admin ~ |
|----------------|---------------------------|-------------------------------|
| Ŧ              | 作业统计 资源监控                 |                               |
| 🚽 作业监控         | 任务总数                      | 开始时间 ③ 选择时间                   |
| 🔒 数据源管理        |                           | 结束时间 🕞 2023-12-06 18:34:28    |
| 📓 数据入湖         |                           |                               |
| ✔ 发布任务         |                           | 查看146                         |
| 数据开发           | 模块任务状态信息                  |                               |
| 🔊 数据出湖         | 🔲 运行中 🔛 运行完成 🔛 未运行 🛑 运行失败 |                               |
| ▲ 用户管理         |                           |                               |

3. 登出

点击**退出登陆**按钮,可以退出当前系统。

4. 关于

点击**关于**按钮,可以查看当前平台的版本信息。

| <b>O</b> Lakelı | nsight               |                                                                                                    | lake-public · 신工作空间 _ 스 고作空间 |
|-----------------|----------------------|----------------------------------------------------------------------------------------------------|------------------------------|
|                 | 下面是您目前使用的版本信息。不同版本对应 | 转定的权限集。如果整希望获取更大权限,请升级License!                                                                             | 退出登录<br>关于                   |
| 🖢 作业监控          |                      | 可创建工作25问数: 1                                                                                               |                              |
| 局数据源管理          | 当前版本                 | 可创建宽旗旗小型: 3<br>可配置用户数: 3                                                                                   |                              |
| 2≧ 数据入湖         | 基础版                  | 数据服务: 支持 JDBC、HTTP Rest 查询数据<br>JDBC连接地址: lakesoul-dashboard-thrift-binary.extension-lakeinsight.svc:10009 |                              |
| ☆ 友布任务 ⑤ 数据开发   |                      | 技术支持服务: 5*8 在线技术支持                                                                                         |                              |
| 🔓 数据出湖          |                      |                                                                                                    |                              |
| 🛆 用户管理          |                      |                                                                                                    |                              |
|                 |                      | 済前往 <u>KubeSphere Marketplace</u> 秩J<br>更新Licons                                                           | \{License                    |
|                 |                      |                                                                                                    |                              |

### 3.4 数据源管理

数据源管理界面,可以配置各种类型的数据源,目前包括Mysql、Kafka以及MaxCompute三类数据 源。针对不同的License,创建的数据源实例个数不同。

1. 点击左侧数据源管理,查看当前已有的数据源列表。

| <b>D</b> Lakel | Insight        |            | lake-public         | ∨ し工作空间 | $\stackrel{\scriptsize o}{\sim}$ admin $$ |
|----------------|----------------|------------|---------------------|---------|-------------------------------------------|
|                | 数据源管理<br>创建数据源 |            |                     | 根据名称查询  |                                           |
| 🖵 作业监控         | 名称             | 类型         | 更新日期                | 操作      |                                           |
| 🗟 数据源管理        | maxcompute-ds  | MaxCompute | 2023-12-06 09:39:04 |         |                                           |
| 🔓 数据入湖         | mysql-ds       | MySQL      | 2023-12-06 09:38:01 |         |                                           |
| ✔ 发布任务         |                | 共2条 20条页 > | 〈 1 〉 前往 1 页        |         |                                           |
| 3 数据开发         |                |            |                     |         |                                           |
| 🗟 数据出湖         |                |            |                     |         |                                           |
| 🛆 用户管理         |                |            |                     |         |                                           |
|                |                |            |                     |         |                                           |
|                |                |            |                     |         |                                           |
|                |                |            |                     |         | 0                                         |
|                |                |            |                     |         | Ö                                         |

点击创建数据源按钮,新增数据源。红色星号标识着必填项。需要输入数据源名称、选择数据源类型(目前支持 MySQL、Kafka和MaxCompute 三种数据类型),输入不同数据源类型所需要的服务地址以及配置相关安全信息。最后点击创建按钮即可新增一条数据源。

| <b>D</b> Lakelı | nsight        | lake-public | ~ し 工作空间            | 은 admin ~ |  |
|-----------------|---------------|-------------|---------------------|-----------|--|
| <u> </u>        | 数据源管理         |             |                     |           |  |
| _               | 创建数据源         |             |                     | 根据名称查询    |  |
| ┗┙ 作业监控         | 名称            | 类型          | 更新日期                | 操作        |  |
| 🔓 数据源管理         | maxcompute-ds | MaxCompute  | 2023-12-06 09:39:04 |           |  |
| 🗟 数据入湖          | mysql-ds      | MySQL       | 2023-12-06 09:38:01 |           |  |
| ✔ 发布任务          |               | 共2条 20条页 🗸  | 1 > 前往 1 页          |           |  |
|                 |               |             |                     |           |  |
| 💣 数据出湖          |               |             |                     |           |  |
| 🛆 用户管理          |               |             |                     |           |  |
|                 |               |             |                     |           |  |
|                 |               |             |                     |           |  |
|                 |               |             |                     |           |  |

0

| <b>D</b> Lakel | nsigh      | t        |       | lake-public |       | ¦admin ∨ |
|----------------|------------|----------|-------|-------------|-------|----------|
| Œ              | <b>数据派</b> | * 名称     |       |             | 民名称查询 |          |
| 🖵 作业监控         | 名称         | * 类型     | MySQL |             |       |          |
| <b>日</b> 数据源管理 | maxcom     | * 地址     |       |             |       |          |
| <b>遏</b> 数据入湖  | mysql-d    | * 3世口    |       |             |       |          |
| ✓ 发布任务         |            | * 数据库名   |       |             |       |          |
| 国 数据开发         |            | * 数据库用户名 |       |             |       |          |
|                |            | * 数据库密码  |       |             |       |          |
| 圖 数据田湖         |            | 扩展配置     |       |             |       |          |
| 🛆 用户管理         |            | 描述       |       |             |       |          |
|                |            |          | 创建取消  | <i>L</i>    |       |          |
|                |            |          |       |             |       | 0        |

3. 对创建完成的数据源可以点击**编辑**按钮来进行修改,更新数据源相关信息。

| <b>Ö</b> Lakel | nsight        |            |                  | lake-public | ~   | も 工作空间 | 은 admin ~ |
|----------------|---------------|------------|------------------|-------------|-----|--------|-----------|
| <u>—</u>       | 数据源管理         |            |                  |             |     |        |           |
|                | 创建数据源         |            |                  |             |     | 根据名称查询 |           |
| 닐 作业监控         | 名称            | 类型         | 更新日期             |             | 操作  |        |           |
| 🔓 数据源管理        | maxcompute-ds | MaxCompute | 2023-12-06 09:39 | 9:04        | 2 🗇 |        |           |
| 🖥 数据入湖         | mysql-ds      | MySQL      | 2023-12-06 09:38 | 3:01        | 2   |        |           |
| ✔ 发布任务         |               | 共2条 20条页 > | 1 > 前            | 1 页         |     |        |           |
|                |               |            |                  |             |     |        |           |
| ♂数据出湖          |               |            |                  |             |     |        |           |
| 🛆 用户管理         |               |            |                  |             |     |        |           |
|                |               |            |                  |             |     |        |           |
|                |               |            |                  |             |     |        |           |
|                |               |            |                  |             |     |        |           |
|                |               |            |                  |             |     |        |           |
|                |               |            |                  |             |     |        | Ċ         |

4. 点击**删除**按钮,可以删除一条数据源。

| <b>D</b> Lake | Insight        | lake-public    | ✓ ● 工作空间            |        |
|---------------|----------------|----------------|---------------------|--------|
| <             | 数据源管理<br>创建数据源 |                |                     | 根据名称查询 |
| 🖵 作业监控        | 名称             | 类型             | 更新日期                | 操作     |
| 🔒 数据源管理       | maxcompute-ds  | MaxCompute     | 2023-12-06 09:39:04 |        |
| 🔓 数据入湖        | mysql-ds       | MySQL          | 2023-12-06 09:38:01 |        |
| ✔ 发布任务        |                | 共 2 条 20 条/页 V | < 1 → 前往 1 页        |        |
|               |                |                |                     |        |
| 🔊 数据出湖        |                |                |                     |        |
| 🛆 用户管理        |                |                |                     |        |
|               |                |                |                     |        |
|               |                |                |                     |        |
|               |                |                |                     |        |
|               |                |                |                     | 0      |

### 3.5 数据入湖

1. 点击左侧数据入湖,查看当前已有的数据入湖任务列表。

| <b>D</b> Lake | Insight             |            |                | lake-public         | ✓ も工作空间 ♀ admin ∨ |
|---------------|---------------------|------------|----------------|---------------------|-------------------|
| <             | 数据入湖                |            |                |                     |                   |
|               | 添加入湖任务              |            |                |                     | 根据名称查询            |
| 」 作业监控        | 名称                  | 类型         | 任务启动状态         | 更新日期                | 操作                |
| 🗟 数据源管理       | mysql2lakesoul      | MySQL      | •运行中           | 2023-12-06 09:44:15 | 2 🔟 🕕 🖹           |
| 🖥 数据入湖        | maxcompute2lakesoul | MaxCompute | • 未启动          | 2023-12-06 09:39:40 | 2 🗓 💿 🖹           |
| ✔ 发布任务        |                     | 共:         | 2条 20条/页 > < 1 | > 前往 1 页            |                   |
|               |                     |            |                |                     |                   |
| 🗳 数据出湖        |                     |            |                |                     |                   |
| 🛆 用户管理        |                     |            |                |                     |                   |
|               |                     |            |                |                     |                   |
|               |                     |            |                |                     |                   |
|               |                     |            |                |                     | 6                 |
|               |                     |            |                |                     |                   |
|               |                     |            |                |                     |                   |

点击添加入湖任务按钮,可以创建一个入湖任务。请从上到下依次填写资源信息,分别输入入湖任务名称、选择数据源(不同数据源会显示不同的配置项),以及其他所需的资源信息。点击创建按钮即可新增一个入湖任务。

| <b>D</b> Lakel | nsight  |         |                    |   |                     | lake-public |   | ~   | し工作空间 | ⊖ admin ∨ |
|----------------|---------|---------|--------------------|---|---------------------|-------------|---|-----|-------|-----------|
| Ξ              | 3       | * 名称    |                    |   |                     |             |   |     |       |           |
| 🖵 作业监控         | 添<br>名: | * 数据源   | maxcompute-ds      | ~ | 还没有? 去添加            |             |   |     | 查询    |           |
| 🗟 数据源管理        | my      | * 表名    | 请选择                | ~ |                     |             |   |     | •     |           |
| 2 数据入湖         | ma      | Range分区 | 请选择                | ~ |                     |             |   |     | 0 [   |           |
| ☞ 发布任务         |         | 土曜      | 请选择                | ~ |                     |             |   |     | . 8   |           |
| 数据开发           |         |         | 执行器cpu数<br>驱动器cpu数 | 2 | ▲ 执行器内存大小 ▲ 驱动器内存大小 | 4           | * | G × |       |           |
| ਡ 数据出湖         |         |         | 执行器数               | 4 |                     | -           | ~ | 0   |       |           |
| 🛆 用户管理         |         | 描述      |                    |   |                     |             |   |     |       |           |
|                |         |         | 创建取消               |   |                     | ĥ           |   |     | - 11  |           |
|                |         |         |                    |   |                     |             |   |     |       | •         |
|                |         |         |                    |   |                     |             |   |     |       | 0         |

- 点击编辑按钮,可以修改并更新一条数据入湖任务的相关信息(操作同上述数据源管理的编辑操作)。
- 4. 点击**删除**按钮,可以删除数据入湖任务(操作同上述数据源管理的删除操作)。
- 5. 点击**启动任务**按钮,即可以启动一个数据入湖任务,可以实时查看任务的运行状态,启动后可以随 时停止运行中的任务。

| <b>Ö</b> Lakel | nsight              |            |        |         |     | lake-public         | ~ | し 工作空间  | $\stackrel{\ }{\sim}$ admin $$ |
|----------------|---------------------|------------|--------|---------|-----|---------------------|---|---------|--------------------------------|
| ☲              | 数据入湖                |            |        | 1       |     |                     |   | 根、各称查询  |                                |
| 🖵 作业监控         | 名称                  | 类型         |        | 任务启动状态  |     | 更新日期                |   | 操作启动任务  |                                |
| 🔓 数据源管理        | mysql2lakesoul      | MySQL      |        | • 停止    |     | 2023-12-06 09:44:15 |   | 2 🖬 🎯 🖻 |                                |
| 🔓 数据入湖         | maxcompute2lakesoul | MaxCompute |        | • 未启动   |     | 2023-12-06 09:39:40 |   | 2 🗓 💿 🖻 |                                |
| ♥ 发布任务         |                     |            | 共2条 20 | 条页 ~ 〈  | 1 > | 前往 1 页              |   |         |                                |
| 3 数据开发         |                     |            |        |         |     |                     |   |         |                                |
| 🔓 数据出湖         |                     |            |        |         |     |                     |   |         |                                |
| 🛆 用户管理         |                     |            |        |         |     |                     |   |         |                                |
|                |                     |            |        |         |     |                     |   |         |                                |
|                |                     |            |        |         |     |                     |   |         |                                |
|                |                     |            |        |         |     |                     |   |         |                                |
|                |                     |            |        |         |     |                     |   |         | 0                              |
| 10 Labor       | to bet              |            |        |         |     |                     |   |         | 0                              |
|                | nsignt              |            |        |         |     | lake-public         |   | 8 工作空间  | i≍ admin ∨                     |
| =              | 数据入湖                |            |        |         |     |                     |   |         |                                |
|                | 添加入湖任务              |            |        |         |     |                     |   | 根族文称查询  |                                |
| 🚽 作业监控         | 名称                  | 类型         |        | 任务启动状态  |     | 更新日期                |   | 操作停止任务  |                                |
| 🔒 数据源管理        | mysql2lakesoul      | MySQL      |        | • 启动中   |     | 2023-12-06 09:44:15 |   | 2 🗰 🔍 🖻 |                                |
| 🖥 数据入湖         | maxcompute2lakesoul | MaxCompute |        | • 未启动   |     | 2023-12-06 09:39:40 |   | 2 🗓 💿 🖻 |                                |
| ♥ 发布任务         |                     |            | 共2条 20 | 条/页 ~ 〈 | 1 > | 前往 1 页              |   |         |                                |
|                |                     |            |        |         |     |                     |   |         |                                |

70

6. 点击**日志**按钮在任务启动成功后,可以查看日志信息。

♂数据出湖
○ 用户管理

| <b>Ö</b> Lakel | Insight             |            |                                                                                                    | lake-public                                                       | ~ む工作空间                            | ho admin $$       |
|----------------|---------------------|------------|----------------------------------------------------------------------------------------------------|-------------------------------------------------------------------|------------------------------------|-------------------|
| ☲              | 数据入湖 添加入湖任务         |            |                                                                                                    |                                                                   | 根据名称之为                             |                   |
| 🖵 作业监控         | 名称                  | 类型         | 任务启动状态                                                                                                    | 更新日期                                                              | 操作                                 |                   |
| 🔓 数据源管理        | mysql2lakesoul      | MySQL      | • 启动中                                                                                                    | 2023-12-06 09:44:15                                               |                                    | J                 |
| 🛃 数据入湖         | maxcompute2lakesoul | MaxCompute | • 未启动                                                                                                    | 2023-12-06 09:39:40                                               | 2 🖬 💿 🖻                            |                   |
| ♥ 发布任务         |                     |            | 共2条 20条页 ∨ < 1 >                                                                                                    | 前往 1 页                                                            |                                    |                   |
|                |                     |            |                                                                                                    |                                                                   |                                    |                   |
| ਡ 数据出湖         |                     |            |                                                                                                    |                                                                   |                                    |                   |
| ▲ 用户管理         |                     |            |                                                                                                    |                                                                   |                                    |                   |
|                |                     |            |                                                                                                    |                                                                   |                                    |                   |
|                |                     |            |                                                                                                    |                                                                   |                                    |                   |
|                |                     |            |                                                                                                    |                                                                   |                                    |                   |
|                |                     |            |                                                                                                    |                                                                   |                                    | U                 |
| <b>Ö</b> Lakel | Insight             |            | 日志                                                                                                    |                                                                   |                                    | ×                 |
|                | 数据入湖                |            | ++ id -u                                                                                                    |                                                                   |                                    | Î                 |
|                | 添加入湖任务              |            | + myuid=185<br>++ id -g                                                                                                    |                                                                   |                                    |                   |
| し 作业监控         | 名称                  | 类型         | + mygld=0<br>+ set +e<br>++ getent passwd 185                                                                                |                                                                   |                                    |                   |
| 🔒 数据源管理        | maxcompute2lakesoul | MaxCompute | + uidentry=<br>+ set -e                                                                                                    |                                                                   |                                    |                   |
| 2 数据入湖         | mysql2lakesoul      | MySQL      | + '[' -z '' ']'<br>+ '[' -w /etc/passwd ']'                                                                                  | 0                                                                 |                                    |                   |
|                |                     |            | + echo '185:x:185:0:anonymous uid:/opt/spark<br>+ '[' -z /usr/local/openjdk-11 ']'<br>+ SPARK_CLASSPATH=':/opt/spark/jars/*' | ::/bin/false                                                      |                                    |                   |
| ■ 数据开发         |                     |            | + env<br>+ grep SPARK_JAVA_OPT_<br>+ sed 's([^]=)*=)(*))//1/a'                                                               |                                                                   |                                    |                   |
| 🗳 数据出湖         |                     |            | + sort -tk4 -n<br>+ readarray -t SPARK_EXECUTOR_JAVA_OPTS                                                                    |                                                                   |                                    |                   |
| 🛆 用户管理         |                     |            | + ' [' -n '' ']'<br>+ ' [' -z ']'<br>+ ' [' -z ']'                                                                           |                                                                   |                                    |                   |
|                |                     |            | + '[' -n '' ']'<br>+ '[' -z ']'                                                                                              |                                                                   |                                    |                   |
|                |                     |            | + '[' -z x ']'<br>+ SPARK_CLASSPATH='/opt/spark/conf::/opt/spa                                                               | rk/jars/*'                                                        |                                    |                   |
|                |                     |            | + case \$1 in<br>+ shift 1<br>+ CMD=(\${TAVA HOME}/hin/java "\${SPARK EVECUT                                                 | OR TAVA OPTS[@]}" -Yms\$SPARK FY                                  | ECUTOR MEMORY -Xmx\$SPARK F        | XECUTOR MEMORY -  |
|                |                     |            | + exec /usr/bin/tini -s /usr/local/openjd<br>Using Spark's default log4j profile: org/apa                                    | k-11/bin/java -XX:+IgnoreUnreco<br>che/spark/log4j2-defaults.prop | ognizedVMOptionsadd-open<br>erties | s=java. base/java |
|                |                     |            | 23/12/05 09:22:10 INFO KubernetesExecutorBac                                                                                 | kend: Started daemon with proce                                   | ess name: 20@maxcompute21ak        | esoul-11-73df9f8c |

## 3.6 数据开发

1. 点击左侧数据开发按钮,进入Zeppelin界面,进行相关Flink SQL任务开发。

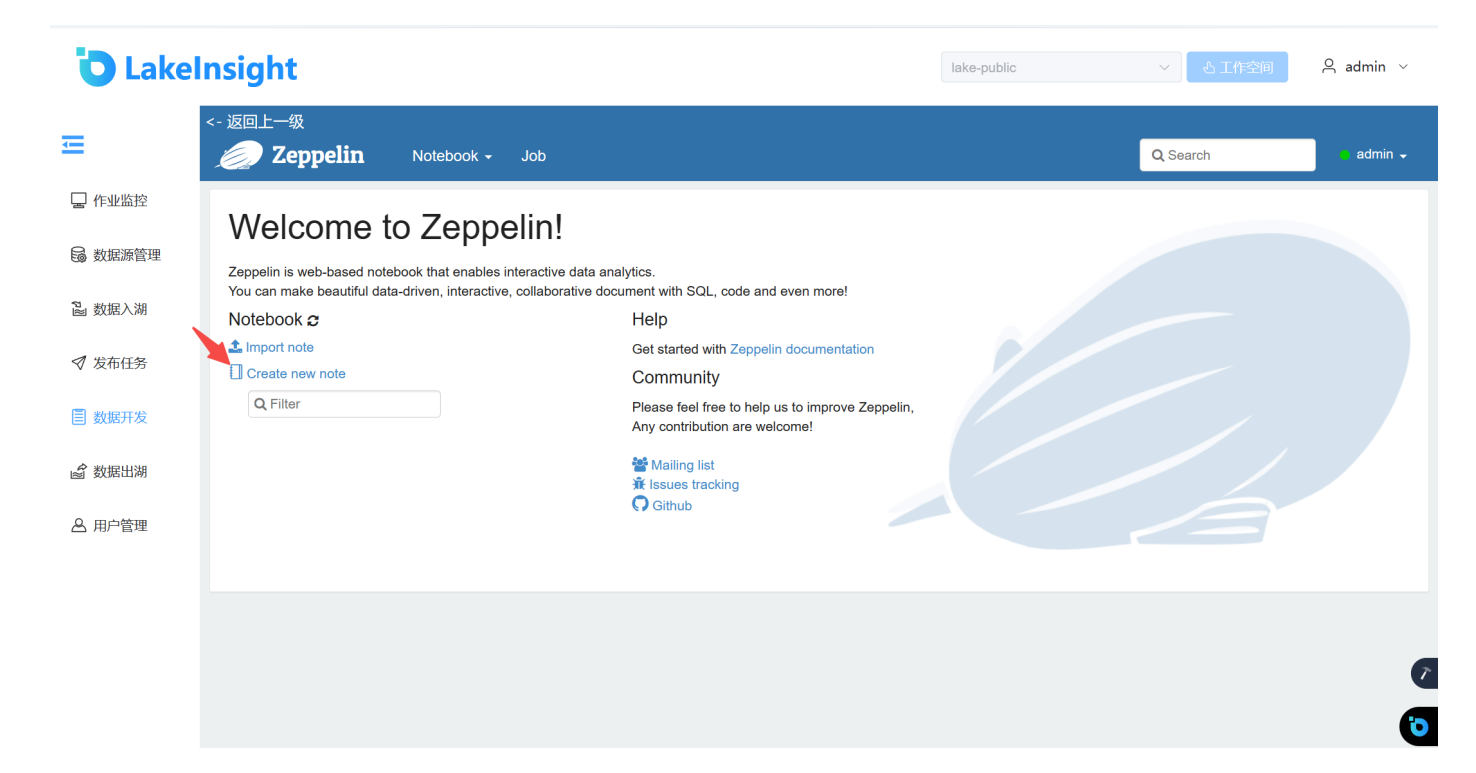

详细的 Flink SQL 语法请参考 LakeSoul Flink Connector, Flink SQL 以及 Flink on Zeppelin 文档:

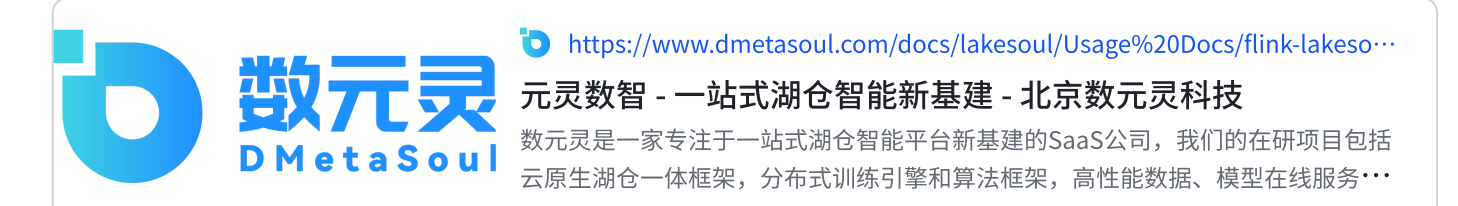

#### https://nightlies.apache.org/flink/flink-docs-release-1.17/docs/dev/table/sql/overview/

#### SQL

SQL # This page describes the SQL language supported in Flink, including Data Definition Language (DDL), Data Manipulation Language (DML) and Query Language. Flink's SQL support is based on Apache Cal

https://zeppelin.apache.org/docs/latest/interpreter/flink.html

#### zeppelin.apache.org

2. 在 LakeInsight 上使用 Flink SQL 进行实时任务开发的流程:

进入Zeppelin界面,点击**Create New Note**按钮,创建一个新的Zeppelin Note进行开发,亦可导入已有的Zeppelin的文档。下面是一个简单例子,展示创建Lakesoul Catalog、数据写入以及数据查询的过程。

• 创建catalog

```
1 create catalog lakesoul with('type'='lakesoul');
```

- 2 use catalog lakesoul;
- 3 use `default`;

**D** LakeInsight

lake-public · 人工作空间 久 lakeinsight-user-01 ·

|         | <- 返回上一级<br><i>Seppelin</i> Notebook -                                                                                                    |                                                                                                    |         |            | Q Search e lak | teinsight-user-01 🗸 |  |  |  |  |
|---------|----------------------------------------------------------------------------------------------------|----------------------------------------------------------------------------------------------------|---------|------------|----------------|---------------------|--|--|--|--|
| 🖵 作业监控  | flink-sql-dev-02                                                                                                    | 21 <b>▲ ▲ 3 答 @ ⊕ ==</b> Head Q Û                                                                                                    |         |            |                | 🖙 🏟 🔒 default 🗸     |  |  |  |  |
| 局 数据源管理 | %flink.bsql                                                                                                    |                                                                                                    |         |            | FINE           | ISHED D 💢 🗐 🐵       |  |  |  |  |
| 昌 数据入湖  | <pre>create catalog lakesoul with('type'='lake<br/>use catalog lakesoul;<br/>use `default`;</pre>                                                                                                    | esoul');                                                                                                    |         |            |                |                     |  |  |  |  |
| √ 发布任务  | Catalog has been created.                                                                                                    |                                                                                                    |         |            |                |                     |  |  |  |  |
| 🗐 数据开发  |                                                                                                    |                                                                                                    |         |            |                |                     |  |  |  |  |
| 🗳 数据出制  | SFLINE.bagl PENSHED D X 🗐 🔍 rest default: rest.table ('default': rest.table ('default': r |                                                                                                    |         |            |                |                     |  |  |  |  |
| 🛆 用户管理  | 'path'='\$3://lakeSoul-bucket/\$ink/te:<br>Table has been created.<br>Took 3 sec. Last updated by lakeInsight user 01 at December 06 20                                                                                                    | 'path'='33://lakesoul-bucket/sink/test', 'hashBucketNum'='4');<br>Table has been created.<br>Took 3 sec. Last updated by lakensight user 01 at December 05 2023, 652-43 PM. |         |            |                |                     |  |  |  |  |
|         | #fink.bsql       mEnux.JOB FNUSHED         use 'default';       Str 'table.local-time-zone' = 'Asia/Shangheit';         Str 'table.local-time-zone' = 'Asia/Shangheit';       Strine');         Insert into 'lokesoul'.'default'.test.table values (1,'AAA', 90, '2823-85-11', 'China');       Insert into 'lokesoul'.'default'.test.table.values (3,'AAA', 98, '2823-85-11', 'China');         Insert into 'lokesoul'.'default'.test.table.values (3,'AAA', 98, '2823-85-18', 'China');       Insertion successfully.         Insertion successfully.       Insertion successfully.         Insertion successfully.       Insertion successfully.         Insertion successfully.       Insertion successfully.         Insertion successfully.       Insertion successfully.         Insertion successfully.       Insertion successfully.         Insertion successfully.       Insertion successfully.         Insertion successfully.       Insertion successfully.                                                                                                    |                                                                                                    |         |            |                |                     |  |  |  |  |
|         | %flink.bsgl       ■FLINK.JOB FINISHED ▷ X 등         use 'default':       :setect 'from 'iskesul'.'default'.test_table;         ■       ●       ▲       > settings ~                                                                                                    |                                                                                                    |         |            |                |                     |  |  |  |  |
|         | id                                                                                                    | v name v                                                                                                    | score × | date ~     | region         | ~ =                 |  |  |  |  |
|         | 1                                                                                                    | ААА                                                                                                    | 100     | 2023-05-11 | China          |                     |  |  |  |  |
|         | 2                                                                                                    | BBB                                                                                                    | 100     | 2023-05-11 | China          |                     |  |  |  |  |
|         | 3                                                                                                    | AAA                                                                                                    | 98      | 2023-05-10 | China          |                     |  |  |  |  |

#### • 创建table

1 use `default`;

```
2 create table if not exists test_table (`id` INT, name STRING, score
INT,`date` STRING,region STRING, PRIMARY KEY (`id`,`name`) NOT ENFORCED )
PARTITIONED BY (`region`,`date`) WITH ( 'connector'='lakeSoul',
'use_cdc'='true','format'='lakesoul', 'path'='s3://lakesoul-
bucket/sink/test', 'hashBucketNum'='4');
```

| 🐌 Lakelı | nsight                                                                                                    |                                                                                             |         | lake-public | <ul> <li>人工作室间 名 lakeinsight-user-01 ~</li> </ul> |  |  |  |
|----------|----------------------------------------------------------------------------------------------------|---------------------------------------------------------------------------------------------|---------|-------------|---------------------------------------------------|--|--|--|
|          | <- 返回上一级<br>Took 54 sec. Last updated by lakeinsight-user-01 at December 06 2023, 6:3                                                                                                    | 52.29 PM.                                                                                   |         |             |                                                   |  |  |  |
| _        | (flink heal                                                                                                    |                                                                                             |         |             | PARTIES N X PR A                                  |  |  |  |
| └── 作业监控 | use `default`;                                                                                                    |                                                                                             |         |             | HINISHED D X B @                                  |  |  |  |
| 局数据源管理   | create table if not exists test_table ('id' INT, name STRING, score INT, 'date' STRING, region STRING, PRIMARY KEY ('id', 'name') NOT ENFORCED ) PARTITIONED BY ('region', 'date') WITH ( 'connector'='lakeSoul', 'use_cdc'='true', 'format'='lakeSoul', 'path'='s3://lakeSoul-bucket/sink/test', 'hashBuckethum'='4'); |                                                                                             |         |             |                                                   |  |  |  |
| 2 数据入湖   | Date: Has been treated.                                                                                                    |                                                                                             |         |             |                                                   |  |  |  |
| ☞ 发布任务   | 別flink.bsgl                                                                                                    |                                                                                             |         |             |                                                   |  |  |  |
| 🗐 数据开发   | use 'default';<br>SET 'table.local-time-zone' = 'Asia/Shanghai'<br>insert into `lakesoul`.'default'.test_table v                                                                                                    | ;<br>////////////////////////////////////                                                   |         |             |                                                   |  |  |  |
| ▲ 数据出湖   | insert into lakesoul , derault .test_table v<br>insert into `lakesoul`.`default`.test_table v<br>Insertion successfully.                                                                                                    | alues (2, 888', 100, 2023-05-11', 'Unina');<br>values (3,'AAA', 98, '2023-05-10', 'China'); |         |             |                                                   |  |  |  |
| 요 用户管理   | Insertion successfully.<br>Insertion successfully.                                                                                                    |                                                                                             |         |             |                                                   |  |  |  |
|          | Took 10 min 27 sec. Last updated by lakeinsight-user-01 at December 06 2                                                                                                    | 023, 7:03:24 PM.                                                                            |         |             |                                                   |  |  |  |
|          | <pre>%flink.bsql use 'default'; select * from 'lakesoul', 'default'.test_table</pre>                                                                                                    | ;<br>इत रू                                                                                  |         |             | ■FLINKJOB FINISHED ▷ X 団 ⊕                        |  |  |  |
|          | id                                                                                                    | v name                                                                                      | score ~ | date ~      | region ~ =                                        |  |  |  |
|          | 1                                                                                                    | AAA                                                                                         | 100     | 2023-05-11  | China                                             |  |  |  |
|          | 2                                                                                                    | BBB                                                                                         | 100     | 2023-05-11  | China                                             |  |  |  |
|          | 3                                                                                                    | AAA                                                                                         | 98      | 2023-05-10  | China                                             |  |  |  |
|          |                                                                                                    |                                                                                             |         |             |                                                   |  |  |  |
|          | Took 2 sec. Last updated by lakeinsight-user-01 at December 06 2023, 7:0                                                                                                    | 3:26 PM. (outdated)                                                                         |         |             |                                                   |  |  |  |
|          | %flink.bsql                                                                                                    |                                                                                             |         |             | READY D 💥 💷 🐵                                     |  |  |  |
|          |                                                                                                    |                                                                                             |         |             |                                                   |  |  |  |

```
1 use `default`;
```

- 2 SET 'table.local-time-zone' = 'Asia/Shanghai';
- 3 insert into `lakesoul`.`default`.test\_table values (1,'AAA', 100, '2023-05-11', 'China');
- 4 insert into `lakesoul`.`default`.test\_table values (2,'BBB', 100, '2023-05-11', 'China');
- 5 insert into `lakesoul`.`default`.test\_table values (3,'AAA', 98, '2023-05-10', 'China');

lake-public ~ 소工作空间 온 lakeinsight-user-01 ~

#### **D** LakeInsight

| _ !     | <- 返回上一级                                                                                                    |                                                                                                    |                                                    |                                                   |                                             |          |  |
|---------|----------------------------------------------------------------------------------------------------|----------------------------------------------------------------------------------------------------|----------------------------------------------------|---------------------------------------------------|---------------------------------------------|----------|--|
| <u></u> | %flink.bsql                                                                                                    |                                                                                                    |                                                    |                                                   | FINISHED D                                  | XBO      |  |
| 🖵 作业监控  | use 'default';<br>create table if not exists test_table ('id' INT<br>'path''31/(]akesail_bucket/cink/test' 'b                                                                                                    | T, name STRING, score INT,`date` STRING,region ST                                                                                     | 'RING, PRIMARY KEY (`id`,`name`) NOT ENFORCED ) P/ | ARTITIONED BY (`region`,`date`) WITH ( 'connector | '='lakeSoul', 'use_cdc'='true','format'='la | kesoul', |  |
| 局数据源管理  | Table has been created.                                                                                                    |                                                                                                    |                                                    |                                                   |                                             |          |  |
| 8L 数据入湖 | Took 3 sec. Last updated by lakeinsight-user-01 at December 06 2023, 6:52:42                                                                                                    | Tooli 3 see. Last updated by latelinsight-user-01 at December 66 2023, 652-43 PM.                                                     |                                                    |                                                   |                                             |          |  |
| ቑ 发布任务  | %flink.bsql                                                                                                    |                                                                                                    |                                                    |                                                   | FLINK JOB FINISHED                          | XØØ      |  |
| ■ 数据开发  | <pre>use aerault;<br/>SET 'toble.local-time-zone' = 'Asia/Shanghai';<br/>insert into 'lakesoul`.'default'.test_table val<br/>insert into 'lakesoul`.'default'.test_table val<br/>insert into 'lakesoul`.'default'.test_table val</pre> | ues (1,'AAA', 100, '2023-05-11', 'China');<br>ues (2,'888', 100, '2023-05-11', 'China');<br>ues (3,'AAA', 98, '2023-05-10', 'China'); |                                                    |                                                   |                                             |          |  |
| ▲ 数据出湖  | Insertion successfully.<br>Insertion successfully.<br>Insertion successfully.                                                                                                    |                                                                                                    |                                                    |                                                   |                                             |          |  |
| 🐣 用户管理  | Took 10 min £7 ace. Last updated by lake insight user 01 at Occember 00 £055                                                                                                    | 5, 7.08.04 PM.                                                                                                    |                                                    |                                                   |                                             |          |  |
|         | %flink.bsql                                                                                                    |                                                                                                    |                                                    |                                                   | SFLINK JOB FINISHED D                       | XØØ      |  |
|         | <pre>use `default`;<br/>select * from `lakesoul`.`default`.test_table;</pre>                                                                                                    |                                                                                                    |                                                    |                                                   |                                             |          |  |
|         | III 🕼 🗳 🕍 🖄 🕹 🕶 settings                                                                                                    | •                                                                                                    |                                                    |                                                   |                                             |          |  |
|         | id ~                                                                                                    | name ~                                                                                                    | score ~                                            | date ~                                            | region                                      | ~ =      |  |
|         | 1                                                                                                    | ААА                                                                                                    | 100                                                | 2023-05-11                                        | China                                       |          |  |
|         | 2                                                                                                    | BBB                                                                                                    | 100                                                | 2023-05-11                                        | China                                       |          |  |
|         | 3                                                                                                    | AAA                                                                                                    | 98                                                 | 2023-05-10                                        | China                                       |          |  |
|         |                                                                                                    |                                                                                                    |                                                    |                                                   |                                             |          |  |
|         | Took 2 sec. Last updated by lakeinsight-user-01 at December 06 2023, 7:03-26                                                                                                    | 5 PM. (outdated)                                                                                                    |                                                    |                                                   |                                             |          |  |
|         | %flink.bsql                                                                                                    |                                                                                                    |                                                    |                                                   | READY D                                     | XØØ      |  |

#### • 数据查询

- 1 use `default`;
- 2 select \* from `lakesoul`.`default`.test\_table;

| <b>D</b> Lake  | Insight                                                                                                    |                                                                                                    |                                                 | lake                                              | -public 〜 し工作空(                           | □ A lakeinsight-user-01 ~ |
|----------------|----------------------------------------------------------------------------------------------------|----------------------------------------------------------------------------------------------------|-------------------------------------------------|---------------------------------------------------|-------------------------------------------|---------------------------|
|                | <- 返回上一级                                                                                                    |                                                                                                    |                                                 |                                                   |                                           |                           |
| - 作业监控         | <pre>%flink.bsql use `default`; create table if not exists 'anth'='s1/d akesul-b</pre>                                    | test_table (`id` INT, name STRING, score INT,`date`                                                                                                    | STRING, region STRING, PRIMARY KEY (`id`,`name` | ) NOT ENFORCED ) PARTITIONED BY ('region','date') | WITH ( 'connector'='lakeSoul', 'use_cdc'= | FINISHED ▷ X 🗐 ۞          |
| <b>动</b> 数据源管理 | Table has been created.                                                                                                   | accessitio test ; manuaccettum = + ;;                                                                                                    |                                                 |                                                   |                                           |                           |
| 🏜 数据入湖         | Took 3 sec. Last updated by lakeinsight-user-0                                                                            | 11 at December 06 2023, 6:52:43 PM.                                                                                                    |                                                 |                                                   |                                           |                           |
| ♥ 发布任务 ■ 数据开发  | <pre>%flink.bsql use 'default'; SET 'table.local-time-zone' insert into 'lakesoul'.'def insert into 'lakesoul'.'def</pre> | = 'Asia/Shanghai';<br>ault'.test_table values (1,'AAA', 100, '2023-05-11'<br>ault'.test_table values (2,'888', 100, '2023-05-11'<br>ault'.test_table values (3,'AAA', 95, '2023-05-11' | , 'China');<br>, 'China');<br>'China');         |                                                   | 20 F                                      | LINK JOB FINISHED D 🔀 🗟   |
| 출 数据出湖         | Insertion successfully.<br>Insertion successfully.<br>Insertion successfully.                                             |                                                                                                    |                                                 |                                                   |                                           |                           |
| 🕰 用户管理         | Took 10 min 27 sec. Last updated by lakeinsig                                                                             | ht-user-01 at December 06 2023, 7:03:24 PM.                                                                                                    |                                                 |                                                   |                                           |                           |
|                | use 'default';<br>select * from 'lakesoul'.'default'.test_table;<br>I dat de las le2 LE2 de settings ~                    |                                                                                                    |                                                 |                                                   |                                           |                           |
|                | id                                                                                                    | ∽ name                                                                                                    | ~ score                                         | ~ date                                            | ✓ region                                  | ~ =                       |
|                | 1                                                                                                    | AAA                                                                                                    | 100                                             | 2023-05-11                                        | China                                     | 1                         |
|                | 2                                                                                                    | BBB                                                                                                    | 100                                             | 2023-05-11                                        | China                                     |                           |
|                | 3                                                                                                    | AAA                                                                                                    | 98                                              | 2023-05-10                                        | China                                     |                           |
|                |                                                                                                    |                                                                                                    |                                                 |                                                   |                                           |                           |
|                | Took 2 sec. Last updated by lakeinsight-user-0                                                                            | 11 at December 06 2023, 7:03:26 PM. (outdated)                                                                                                    |                                                 |                                                   |                                           |                           |
|                | %flink.bsql                                                                                                    |                                                                                                    |                                                 |                                                   |                                           | READY D X 🗐 🖗             |

## 3.7 任务发布

1. 点击左侧发布任务,查看当前已有的发布任务。

| <b>D</b> Lakel | Insight         | lake-public | <ul> <li>く 工作空间</li> <li>名 admin マ</li> </ul> |                     |         |
|----------------|-----------------|-------------|-----------------------------------------------|---------------------|---------|
| -              | 发布任务            |             |                                               |                     |         |
|                | 创建任务            |             |                                               |                     | 根据名称查询  |
| ''」作业监控        | 任务名             | 处理引擎        | 运行状态                                          | 更新时间                | 操作      |
| 🔓 数据源管理        | task-publish-01 | Flink       | • 未启动                                         | 2023-12-06 09:52:16 | 2 🗓 💿 🗐 |
| 2 数据入湖         |                 |             | 共1条 20条页 🗸 1                                  | 〉 前往 1 页            |         |
| ✓ 发布任务         |                 |             |                                               |                     |         |
|                |                 |             |                                               |                     |         |
| 💣 数据出湖         |                 |             |                                               |                     |         |
| 🛆 用户管理         |                 |             |                                               |                     |         |
|                |                 |             |                                               |                     |         |
|                |                 |             |                                               |                     |         |
|                |                 |             |                                               |                     | 7       |
|                |                 |             |                                               |                     | 0       |

- 点击创建任务按钮,弹出创建发布任务页面,依次输入任务名称、选择任务处理引擎、...选择sql语 句来源(自助SQL或者来自zeppelin)、任务运行资源以及描述信息,输入完成后,点击发布按钮, 即可完成一个发布任务。
  - a. SQL语句来源包括: 自助SQL以及zeppelin

如果选择编辑SQL,可以在面板中直接写入Flink SQL语句

如果选择**Zeppelin**,可以从已有的zeppelin中选择已开发的Flink SQL任务(即上述数据开发所 创建的数据)。选择后,数据信息会并自动导入下面面板中

| 🔁 Lakelı | nsight              |                |   | lake-public | ∨ ら工作空间 | ⊖ admin ∨ |   |
|----------|---------------------|----------------|---|-------------|---------|-----------|---|
| -        |                     |                |   |             |         |           | Î |
|          | * 任务名               |                |   |             |         |           |   |
| 🖵 作业监控   | 处理引擎                | Flink          |   |             |         |           |   |
| 🔓 数据源管理  | 任务类型                | 流式任务           |   |             |         |           |   |
| 2 数据入湖   | checkpoint时间间隔(/ms) | 300000         |   |             |         |           |   |
| ✔ 发布任务   | SQL来源               | 编辑SQL Zeppelin |   |             |         |           |   |
|          |                     | 1              |   |             | sql     | ~         |   |
| 📓 数据出湖   |                     |                |   |             |         |           |   |
| 🛆 用户管理   |                     |                |   |             |         |           |   |
|          |                     |                |   |             |         |           |   |
|          |                     |                |   |             |         |           |   |
|          |                     | 重置             |   |             |         | 9         | • |
|          |                     |                | = |             |         | 10        |   |
|          | 任务运行资源              |                |   |             |         | <b>_</b>  | ſ |

- 3. 点击编辑按钮,可以修改并更新任务发布相关信息(操作同上述数据源管理的编辑操作)。
- 4. 点击删除按钮,可以删除一条已发布的任务(操作同上述数据源管理的删除操作)。
- 5. 点击**启动任务**按钮,即可以启动一个发布任务,可以实时查看任务的运行状态(操作同上述数据入 湖的启动/停止操作)。
- 6. 任务启动成功后,可点击**日志**按钮在,查看日志信息(操作同上述数据入湖的查看日志操作)。

### 3.8 数据出湖

1. 点击左侧数据出湖,查看当前已有的数据出湖任务列表。

| <b>D</b> Lakel | nsight              | lake-public | ✓ し工作空间       | $\red{A}$ admin $\lor$ |         |   |
|----------------|---------------------|-------------|---------------|------------------------|---------|---|
| Ţ              | 数据出湖                |             |               |                        |         |   |
| _              | 添加出湖任务              |             |               |                        | 根据名称查询  |   |
| ▶ 作业监控         | 名称                  | 类型          | 任务启动状态        | 更新日期                   | 操作      |   |
| 🔓 数据源管理        | lakesoul2mysql      | MySQL       | • 未启动         | 2023-12-06 09:54:23    | 2 🖬 🛛 🖡 |   |
| 圖 数据入湖         | lakesoul2maxcompute | MaxCompute  | • 未启动         | 2023-12-06 09:53:54    | Z 🗓 🛛 🖻 |   |
| ✔ 发布任务         |                     | 共2条         | 20条/页 	 < 1 > | 前往 1 页                 |         |   |
| 圖 数据开发         |                     |             |               |                        |         |   |
| 🔊 数据出湖         |                     |             |               |                        |         |   |
| 🛆 用户管理         |                     |             |               |                        |         |   |
|                |                     |             |               |                        |         |   |
|                |                     |             |               |                        |         |   |
|                |                     |             |               |                        |         | 7 |

 点击添加数据出湖按钮,弹出数据出湖任务页面。依次输入出湖任务名称、选择出湖数据包括数据 库名和表名;选中导出到数据库信息包括选择数据源(不同类型的数据源对应的配置信息不同), 设置表名库名等信息,设置任务运行资源以及描述信息。输入完成后,点击创建按钮,即可创建一 个数据出湖任务。

| <b>D</b> Lake |         |                      | A admin ∨         |
|---------------|---------|----------------------|-------------------|
|               | * 出湖任务名 |                      |                   |
| <b>—</b>      | 出湖数据    |                      |                   |
| □ 作业监控        |         | * 数据库名               | 3 清选择 >           |
|               |         | * 表名                 | る 「清选择 ~          |
| 🔓 数据源管理       |         |                      |                   |
| 2 数据入湖        | 导出到     |                      |                   |
|               |         | * 数据源                | ● 请选择 ∨ 还没有? 去添加  |
| ✓ 发布任务        |         |                      | 创建新表 选择已存在的表      |
| ■ 数据开发        |         | * 库名                 |                   |
|               |         | * = 4                | 7                 |
|               |         | 花石                   |                   |
| 🛆 用户管理        |         |                      |                   |
|               | 运行资源配置  | source并行度            | き 4 へ sink并行度 4 へ |
|               |         |                      | */#7450-157       |
|               |         | cneckpoint仔陌时间响(/ms) | 300000 数据库时区 UTC  |
|               |         |                      |                   |
|               | 描述      |                      |                   |
|               |         |                      |                   |

- 3. 点击编辑按钮,可以修改并更新数据出湖相关信息(操作同上述数据源管理的编辑操作)。
- 4. 点击删除按钮,可以删除一条数据出湖任务(操作同上述数据源管理的删除操作)。
- 5. 点击**启动任务**按钮,即可以启动一个数据入湖任务,可以实时查看任务的运行状态(操作同上述数 据入湖的启动/停止操作)。
- 6. 在任务启动成功后,点击**日志**按钮,可以查看日志信息(操作同上述数据入湖的查看日志操作)。

### 3.9 作业监控

- 1. 点击左侧作业监控按钮。
  - a. 选择**作业统计,**查看当前各模块任务数及运行状态信息,可通过右侧筛选出某段时间内的相关 信息。

| <b>D</b> Lakel | nsight                    | lake-public | <ul> <li>         ・         ・         ・</li></ul> |
|----------------|---------------------------|-------------|---------------------------------------------------|
| ☲              | 作业统计 资源监控                 |             |                                                   |
| 🚽 作业监控         | 任务总数                      | 开始时间        | ③ 选择时间                                            |
| 🗟 数据源管理        | ###2/6 ###2.3/8 ###2.3/8  | 结束时间        | © 2023-12-06 18:51:27                             |
| 🖥 数据入湖         |                           |             |                                                   |
| ✔ 发布任务         |                           | 查看详情        |                                                   |
| 数据开发           | 模块任务状态信息                  |             |                                                   |
| 💣 数据出湖         | ■ 运行中 ■ 运行完成 ■ 未运行 ■ 运行失数 |             |                                                   |
| ▲ 用户管理         |                           |             |                                                   |

b. 选择**资源监控,**查看当前任务运行的状态。

| <b>D</b> Lakel | nsight                           |                                                                            | lake-public > 人工作空间 名 admin >         |
|----------------|----------------------------------|----------------------------------------------------------------------------|---------------------------------------|
| Œ              | 作业统计资源监控                         |                                                                            |                                       |
| □ 作业监控 ◎ 数据源管理 | <b>맘 Dashboards</b><br>Playlists | Dashboards<br>Create and manage dashboards to visualize your data          | New ~                                 |
| a 数据入湖 ✓ 发布任务  |                                  | Search for dashboards and forders       Filter by tag       Image: Starred | 1≡ Sort ✓                             |
| 🗐 数据开发         |                                  | Name BB Flink Running App Monitor                                          | ags fink job manager task manager     |
| 🔊 数据出湖         |                                  | B Spark Running App Monitor                                                | apache flink job manager task manager |
| ▲ 用户管理         |                                  |                                                                            |                                       |

### **D** LakeInsight

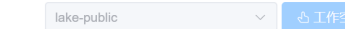

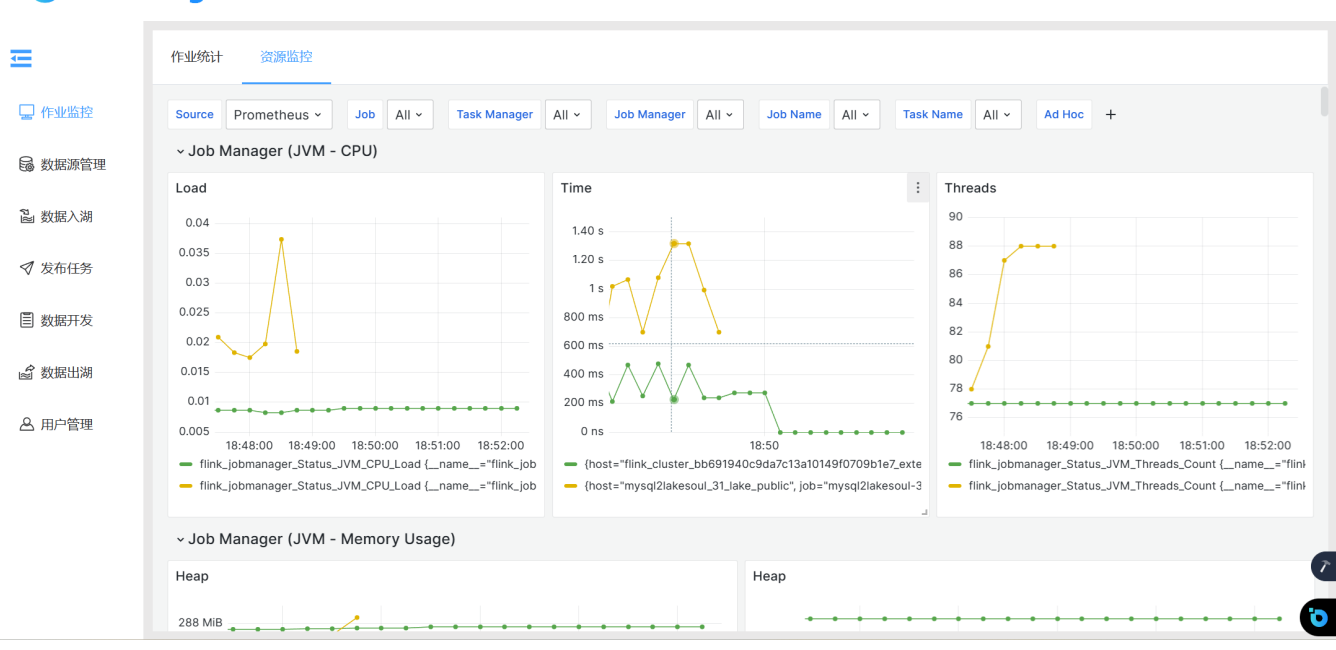